## Unpairing the old reader (Miura MO10)

Follow the steps below to unpair your Miura10 reader,

- 1. Open Bluetooth setting menu on your phone's setting menu
- 2. Search for the reader's serial number you want to unpair
- 3. Use menu or setting button next to the reader serial number and forget/unpair the reader\*

\*Instructions for unpairing bluetooth devices vary by your device's operating system.

## Pairing the new reader (Moby 8500)

If you're using an **IOS** device, follow the steps below.

- 1. Turn on the Moby 8500 reader
- 2. Launch MobilePay app on your device
- 3. Hold down the "F" key on the reader to enable pairing mode
- 4. Navigate to the MobilePay app Settings > Card Reader screen, and select the Moby device
- 5. Allow the device update should a prompt appears
- 6. Moby 8500 should now be paired with the app

If you're using an **Android** device, follow the steps below.

- 1. Turn on the Moby 8500 reader
- 2. Launch MobilePay app on your device
- 3. Hold down the "F" key on the reader to enable pairing mode
- 4. Navigate to the Android phone Bluetooth settings and pair the Moby device
- 5. Navigate to the MobilePay app Settings > Card Reader screen, and select the Moby device
- 6. Allow the device update should a prompt appears
- 7. Moby 8500 should now be paired with the app

Please contact the Global Payments help desk at **1.888.682.3309**, **Option 3** if you require further assistance.

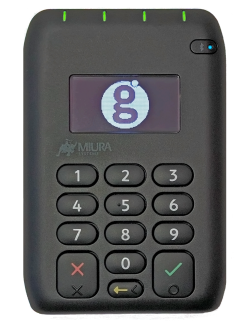

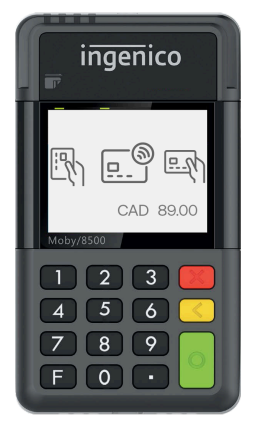

| Watch for the icon on<br>your reader |                                                        |
|--------------------------------------|--------------------------------------------------------|
| I»)                                  | This icon appears when the<br>reader is not connected. |
|                                      | This icon indicatos the                                |

This icon indicates the reader is successfully connected via Bluetooth.